# MACMILLAN

**Exam Skills for Russia** 

# Подготовка к ОГЭ и ЕГЭ по английскому языку:

грамматика и лексика. Уровень A1+ с онлайн-версией упражнений

Малколм Манн Стив Тейлор-Ноула

A macmillan education

Инструкция по активации кода доступа к онлайн-версии упражнений для студента

# www.macmillaneducationeverywhere.com

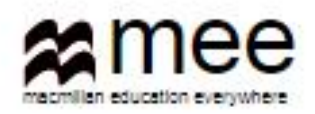

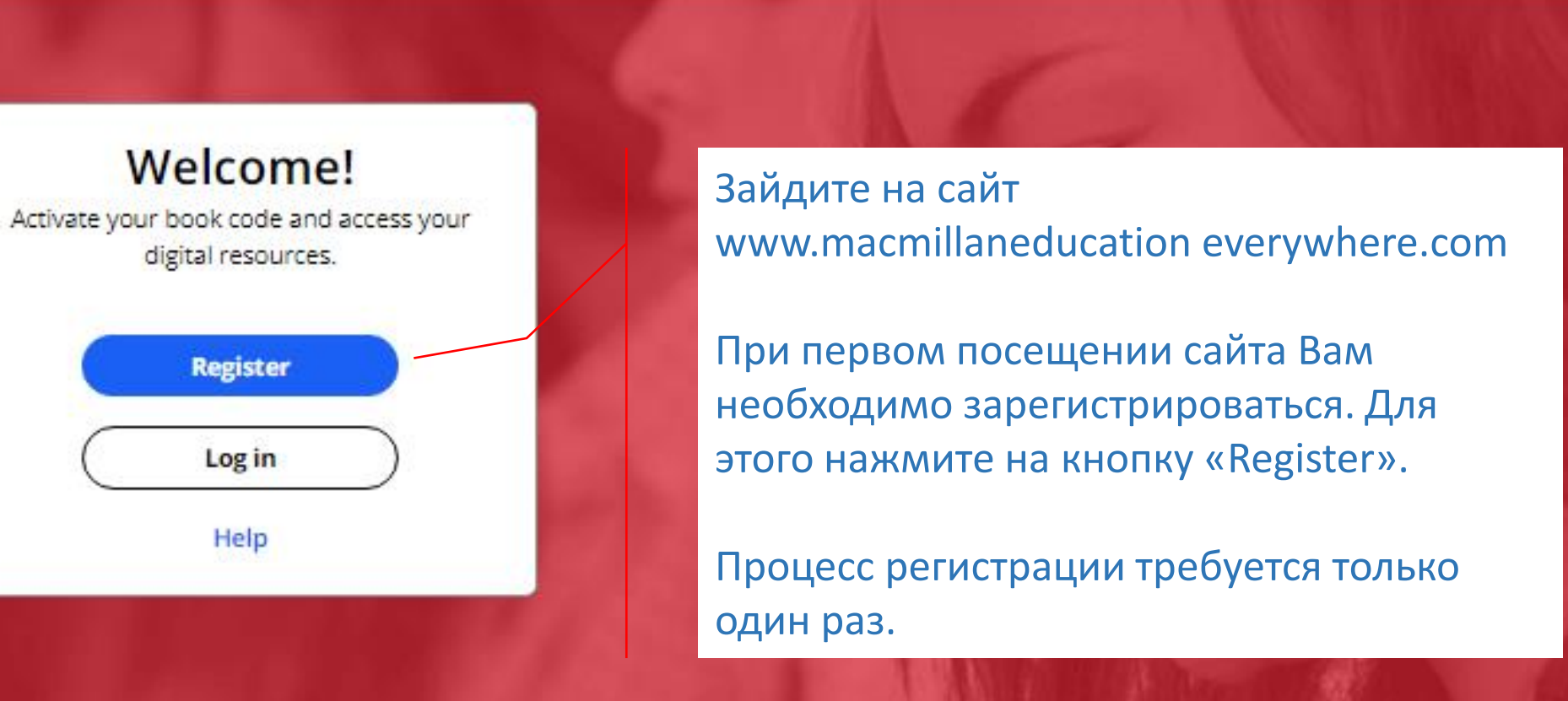

### **Register today**

y access to innovative content, tools and resources tivate and engage learners of all ages & abilities ke teaching rewarding and more effective

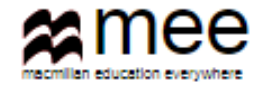

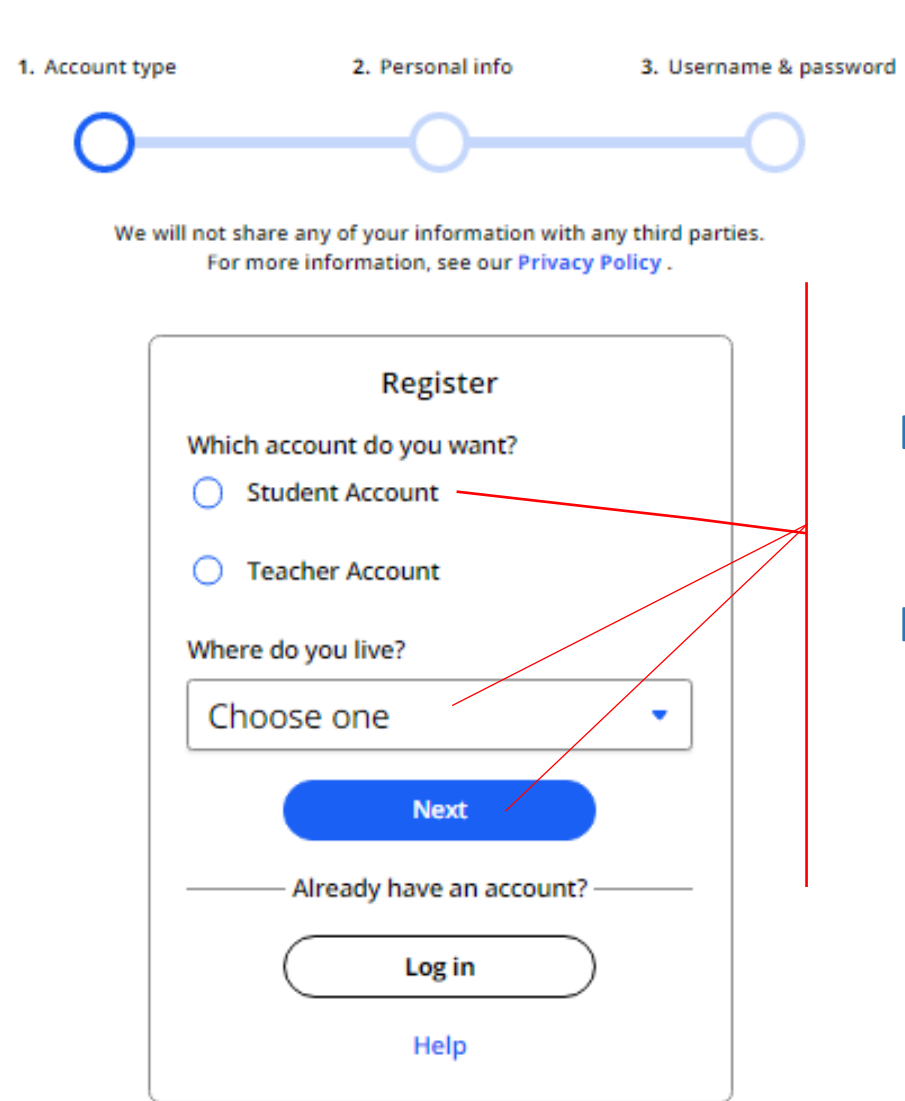

Выберите опцию «Student Account», страну, где Вы живете.

Нажмите на кнопку «Next»

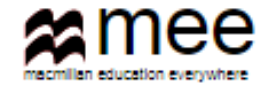

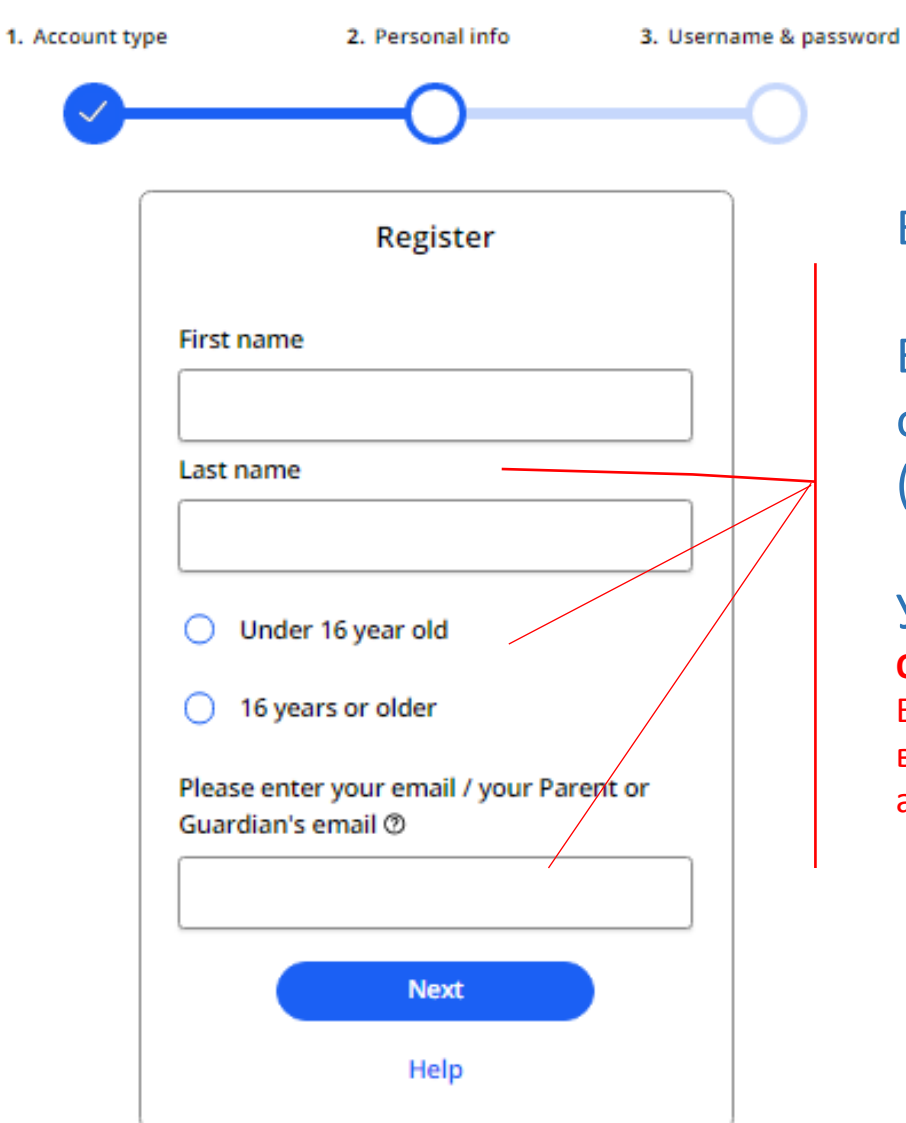

### Введите в поля Ваше имя и фамилию.

Выберите одну из опций для описания Вашего возраста (младше или старше 16 лет).

# Укажите электронную почту. Обратите внимание!

Если пользователь не достиг совершеннолетнего возраста, то в строку Email address впечатывается адрес родителей (законных представителей) ребенка.

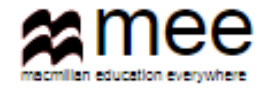

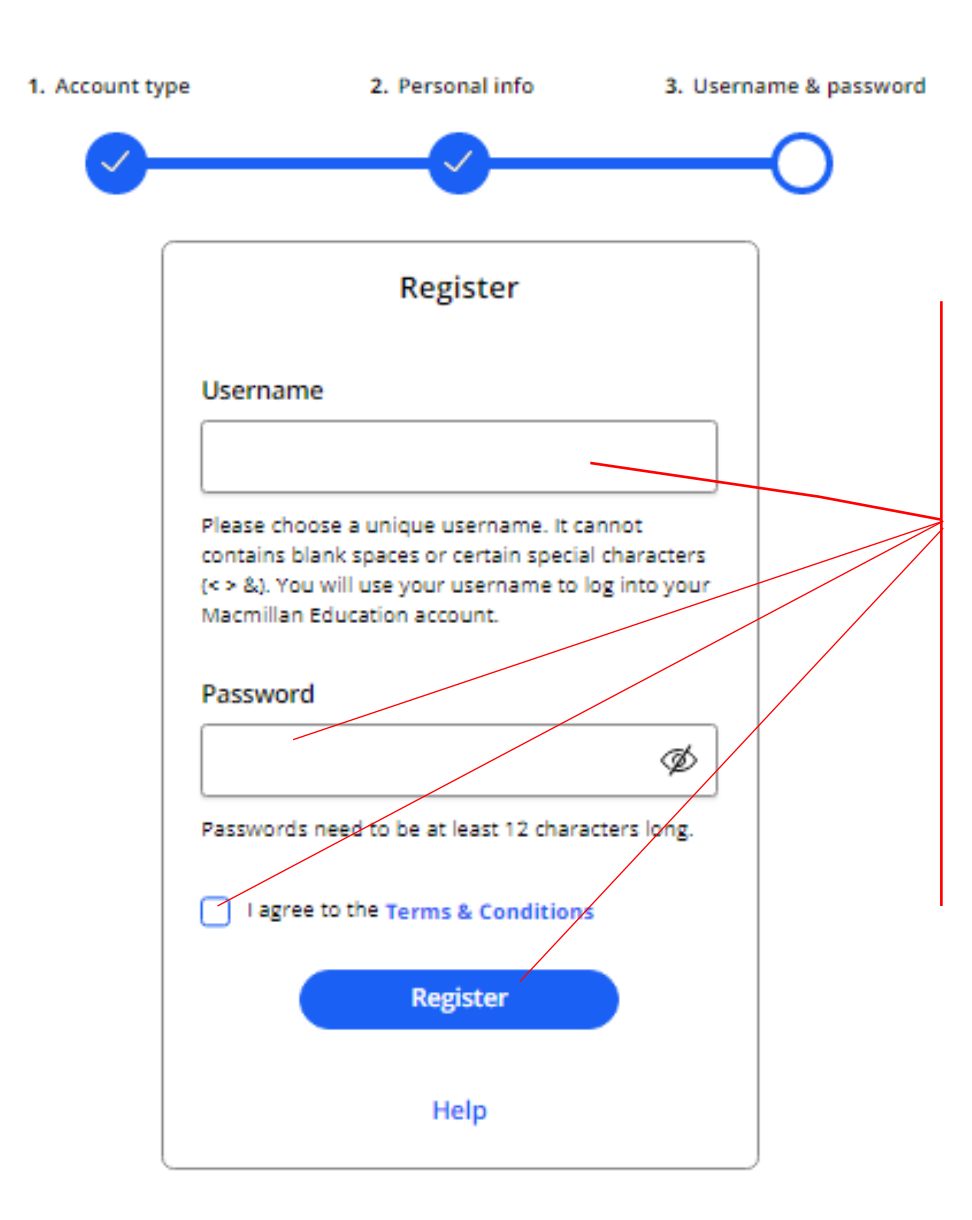

Выберите и впишите свое имя пользователя, которое Вы будете вводить каждый раз при входе в свой личный кабинет. Имя не должно содержать пробелы и специальные символы, кроме букв и цифр.

Создайте уникальный пароль, содержащий не менее 12 символов, для входа в личный кабинет.

Обязательно поставьте галочку, что Вы принимаете условия работы в данной сети.

Нажмите на кнопку «Register».

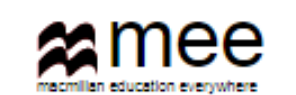

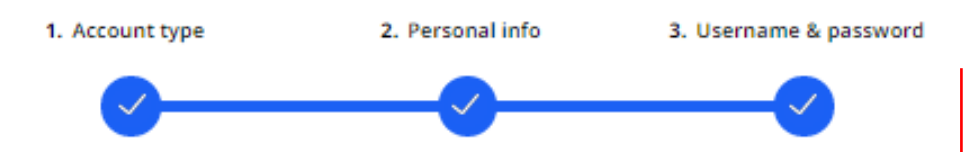

## Activation email sent

Your account's activation link has been sent to mail.com. If they do not receive the confirmation message within a few minutes of you signing up, please ask them to check their junk email folder. Once they have confirmed their email address, you will be able to log in.

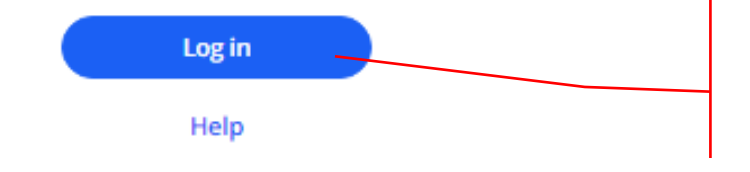

Сообщение о завершении процесса регистрации должно прийти на указанную электронную почту. Если Вы не увидите сообщение в течение нескольких минут, обязательно проверьте папку Нежелательный писем.

Как только почта будет подтверждена, у Вас откроется доступ в свой личный кабинет. Нажмите кнопку « Log in».

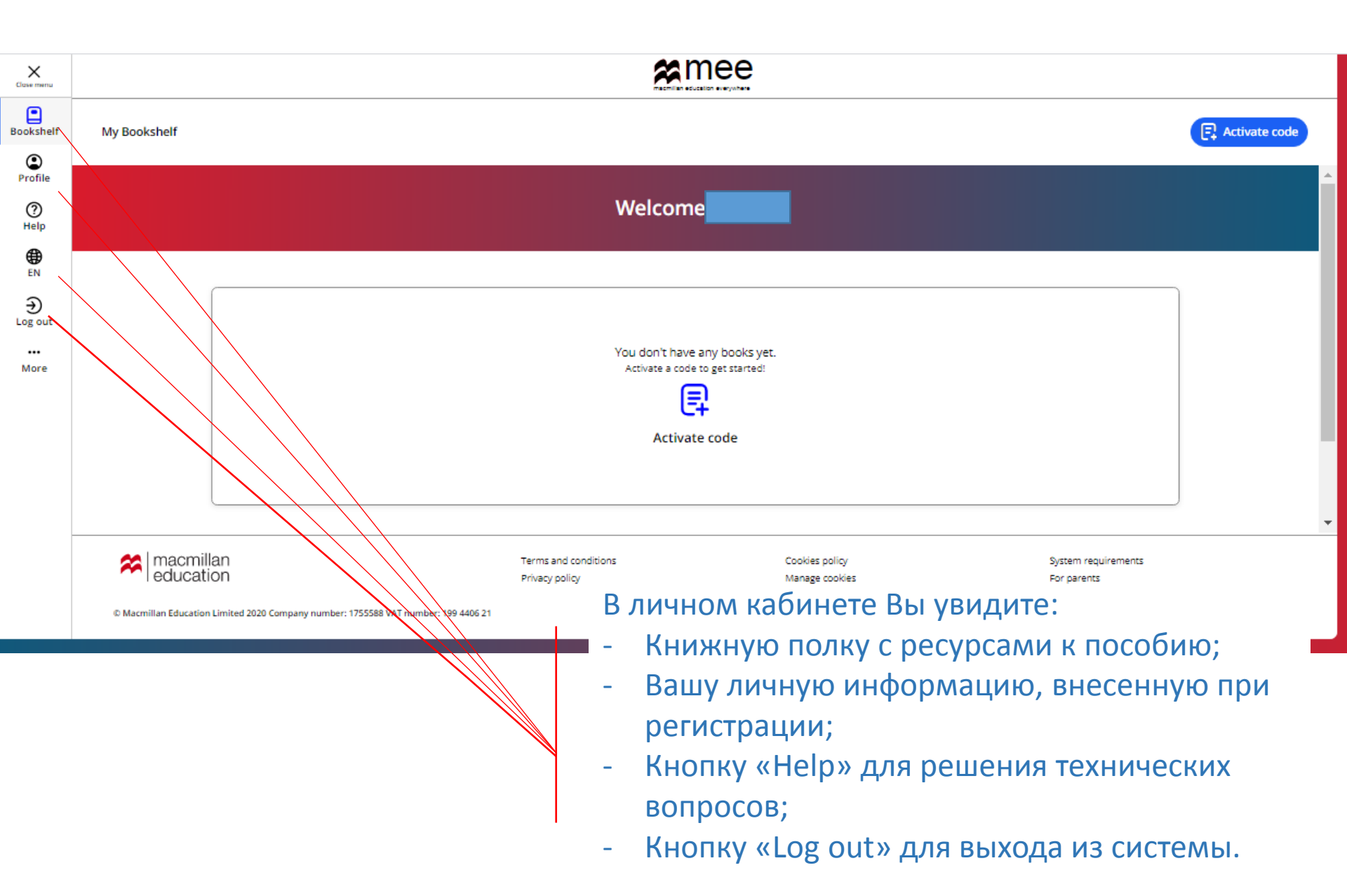

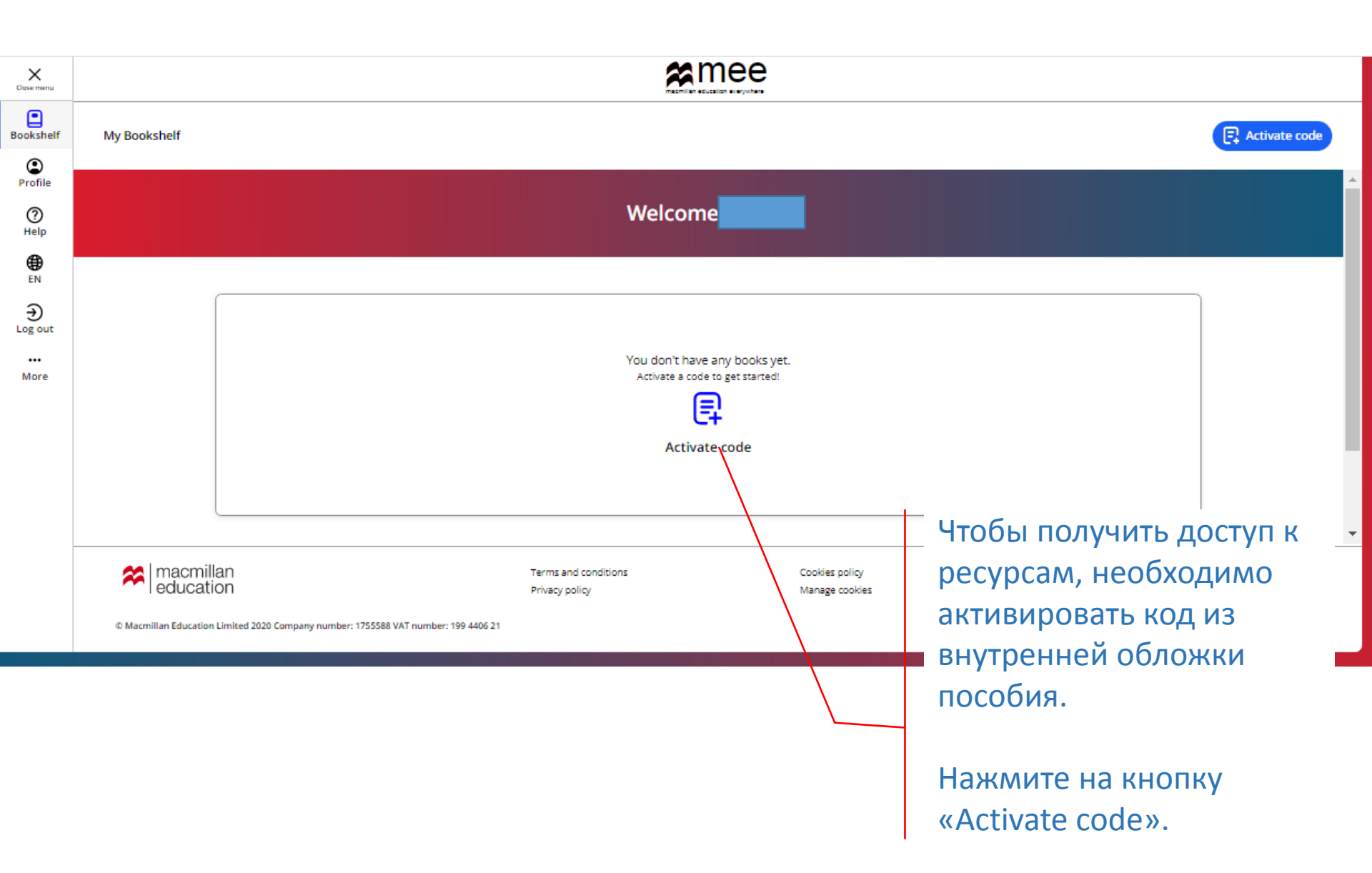

#### Activate code

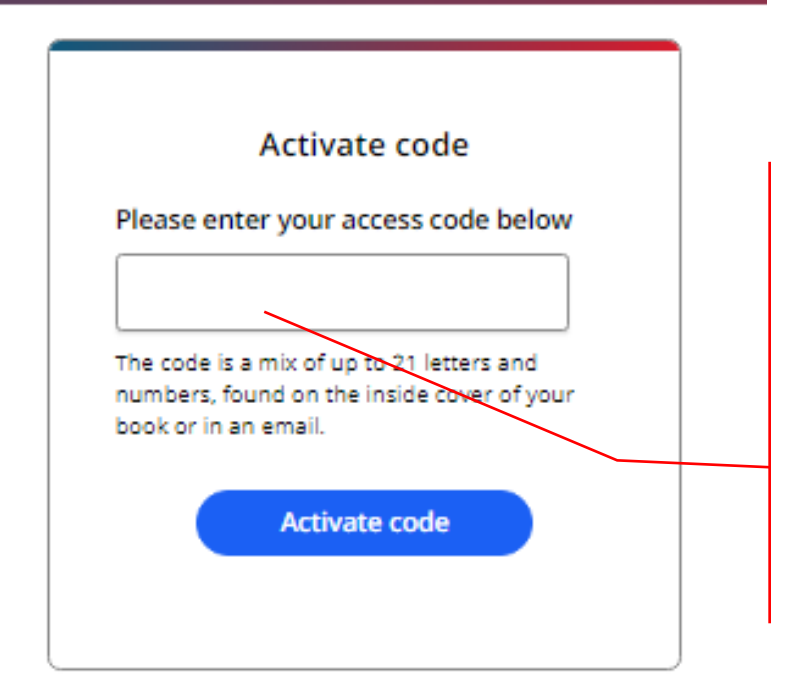

Введите код доступа из книги.

Внимание! Обычно код напечатан на внутренней стороне обложки и покрыт защитным слоем. Осторожно сотрите защитный слой, чтобы не повредить запись кода.

Нажмите на кнопку «Activate code».

Activate a book

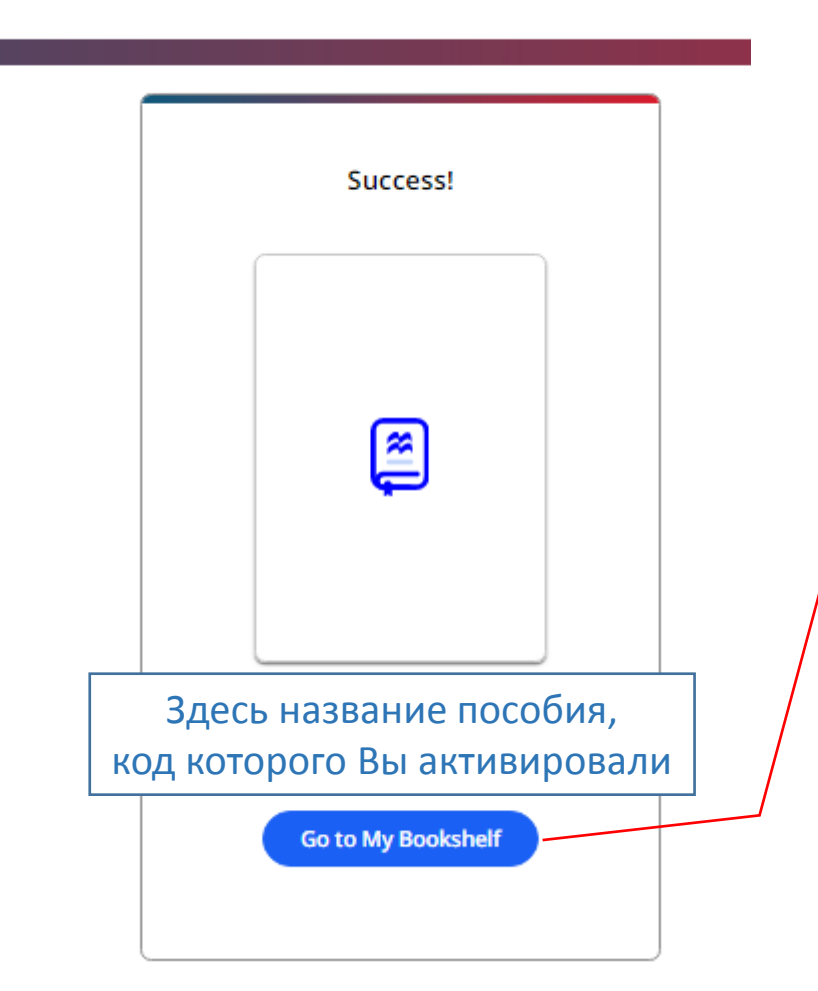

### Поздравляем!

Вы получили доступ к ресурсам.

Нажмите на кнопку «Go to My Bookshelf», чтобы начать с ними работу.

| X<br>Close menu | æmee                                                       |                                        |                                  |                                    |  |  |
|-----------------|------------------------------------------------------------|----------------------------------------|----------------------------------|------------------------------------|--|--|
| Bookshelf       | My Bookshelf                                               |                                        |                                  | Activate code                      |  |  |
| (C)<br>Profile  |                                                            |                                        |                                  |                                    |  |  |
| ⑦<br>Help       | Welcome (                                                  |                                        |                                  |                                    |  |  |
| EN EN           |                                                            |                                        |                                  |                                    |  |  |
| €<br>Log out    |                                                            | New Level Added                        |                                  |                                    |  |  |
| <br>More        |                                                            |                                        | Ę                                |                                    |  |  |
|                 |                                                            |                                        | Activate code                    |                                    |  |  |
|                 |                                                            | Название пособия                       |                                  | J                                  |  |  |
|                 |                                                            |                                        |                                  |                                    |  |  |
|                 |                                                            |                                        |                                  |                                    |  |  |
|                 | macmillan education                                        | Terms and conditions<br>Privacy policy | Cookie: policy<br>Manage cookies | System requirements<br>For parents |  |  |
|                 | © Macmillan Education Limited 2020 Company number: 1755588 | VAT number: 199 4406 21                |                                  |                                    |  |  |

Чтобы добавить другое пособие, нажмите на кнопку «Activate code» и повторите процедуру активации кода.

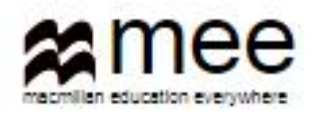

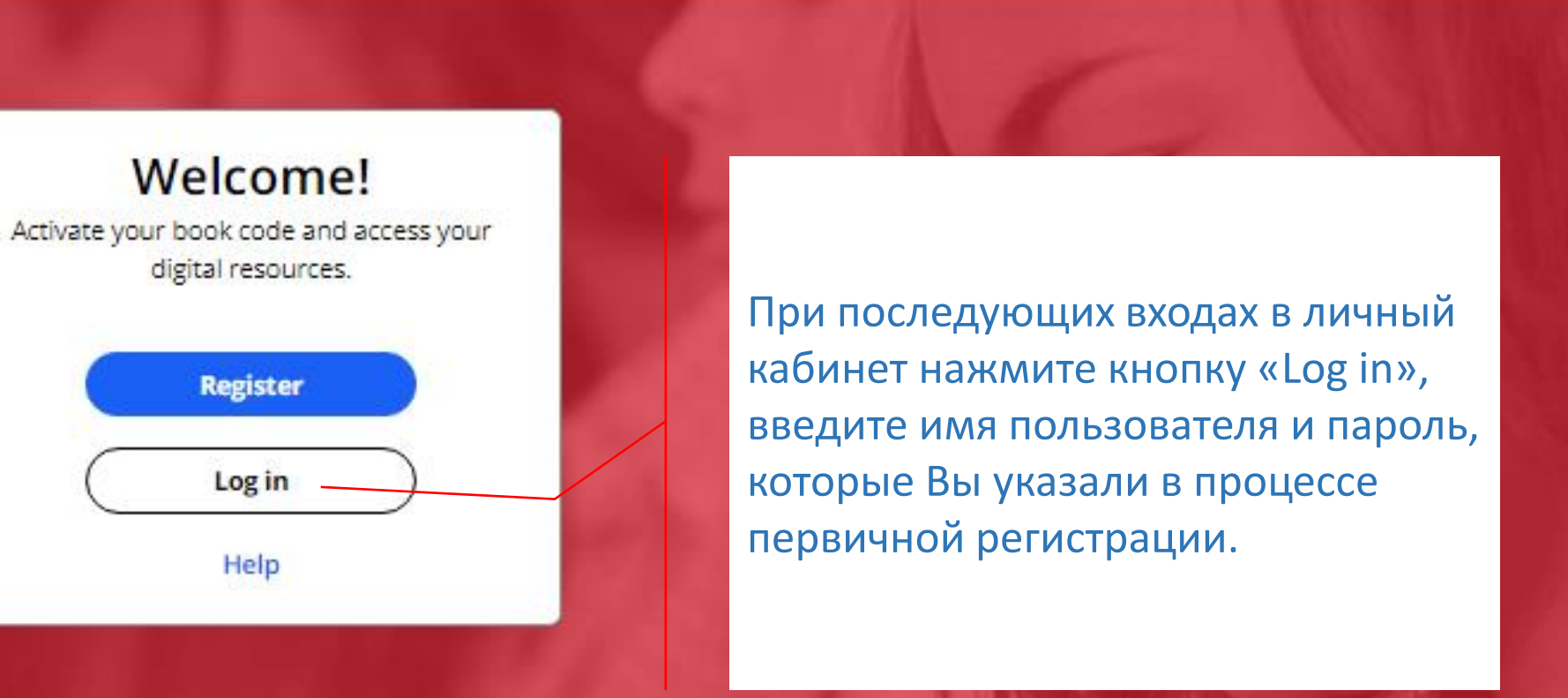

#### Register today

y access to innovative content, tools and resources tivate and engage learners of all ages & abilities ke teaching rewarding and more effective

| Bookshelf      |                                             |                 |                 |                   |  |  |
|----------------|---------------------------------------------|-----------------|-----------------|-------------------|--|--|
| (C)<br>Profile | <b>〈</b> Back                               | Назван          | ие курса        |                   |  |  |
| ⑦<br>Help      |                                             |                 |                 |                   |  |  |
| €N<br>EN       | B2<br>Subscription expiry date: 18 Sep 2019 |                 |                 |                   |  |  |
| €<br>Log out   | <b>A</b>                                    | Название        | е курса         | View              |  |  |
| >>             |                                             |                 |                 |                   |  |  |
|                |                                             | Credits         | About GCOM Exam | Skills for Russia |  |  |
|                |                                             |                 |                 |                   |  |  |
|                |                                             |                 |                 |                   |  |  |
|                |                                             |                 |                 |                   |  |  |
|                |                                             |                 |                 |                   |  |  |
|                | Нажмите на ки                               | нопку «View»,   |                 |                   |  |  |
|                | чтобы открыть                               | » нужныи ресурс |                 |                   |  |  |
|                |                                             | I.              |                 |                   |  |  |

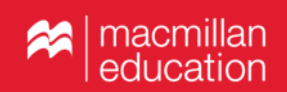

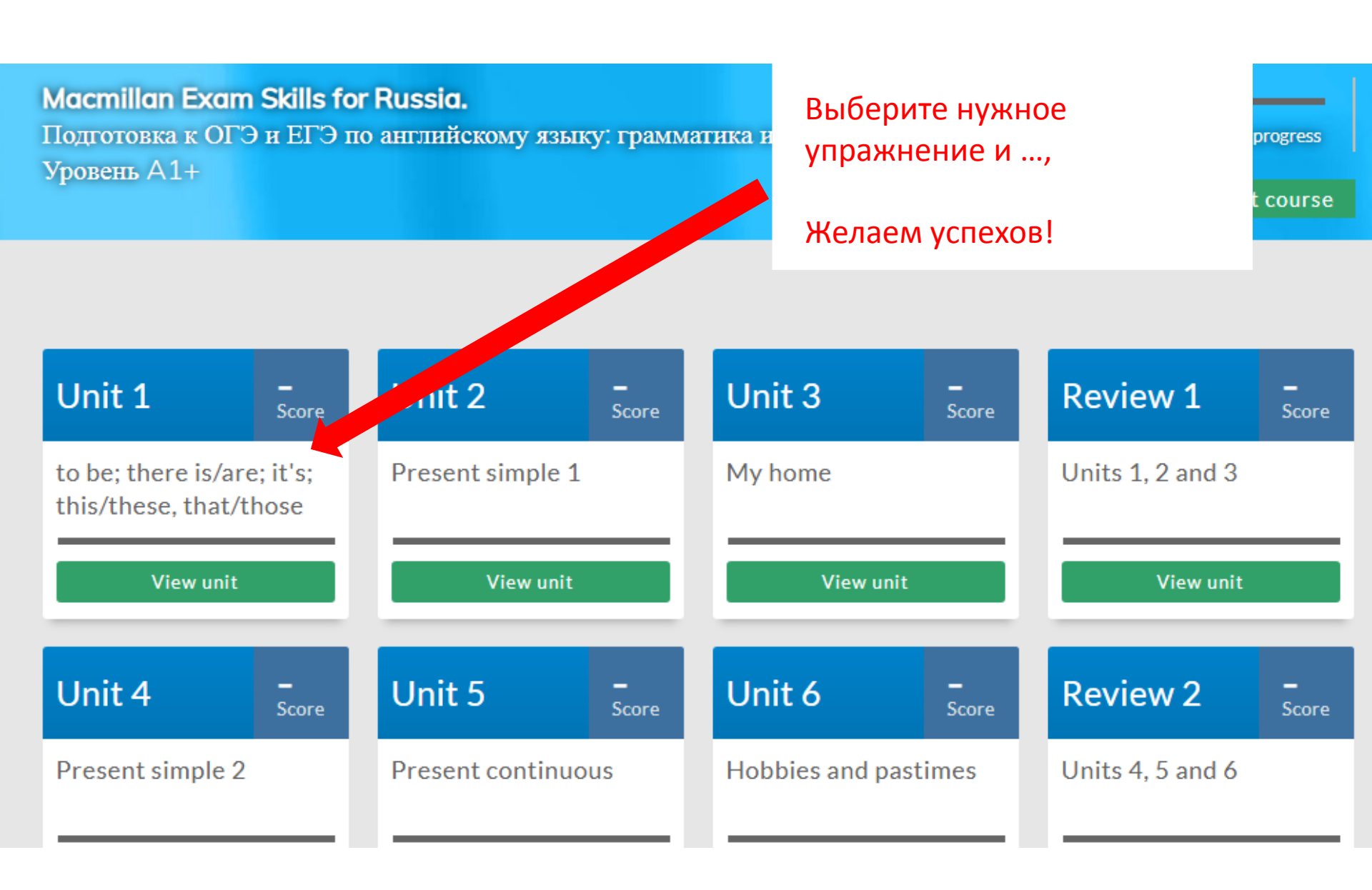